## **ISTITUTI SCOLASTICI**

## **BILANCIO GESTIONALE IN CORSO D'ANNO**

### Sommario

| BILANCIO GESTIONALE IN CORSO D'ANNO                                            | 3  |
|--------------------------------------------------------------------------------|----|
| Predisposizione oggetto capitoli                                               | 3  |
| Predisposizione note bilancio gestionale corso d'anno                          | 4  |
| Predisposizione dati per stampe Bilancio Gestionale in corso d'anno            | 5  |
| Trasferimento dati per stampe Bilancio Gestionale in corso d'anno a<br>Spagobi | 7  |
| STAMPE                                                                         | 8  |
| GESTIONE PASSWORD IN SPAGOBI                                                   | 12 |

# BILANCIO GESTIONALE IN CORSO D'ANNO

Mediante le funzioni raggruppate sotto il punto di menu Bilancio in corso di anno è possibile predisporre e trasferire a SPAGOBI i dati per popolare le stampe del bilancio gestionale in corso d'anno.

Menu di ingresso alle funzioni: Bilancio in corso di anno.

Percorso: Menu SAP/Bilancio in corso di anno

| SA  | P Easy Access Bilancio di Gestione Istituzioni Scolastiche   |
|-----|--------------------------------------------------------------|
| 5   | 🕼 🛃 🛃 Altro menu 🛛 🍖 🦌 💉 🔺 🚺 Creare ruolo 🛛 🛔 Attrib. utente |
| -   | Preferiti                                                    |
| Y 1 | Menu SAP                                                     |
| >   | 📒 Dati anagrafici                                            |
| >   | Stanziamenti                                                 |
| >   | Uscite                                                       |
| >   | Entrate                                                      |
| >   | Gestione attività in IVA                                     |
| >   | Gestione ritenute                                            |
| >   | Bilancio di Previsione                                       |
| >   | Apertura esercizio                                           |
| >   | Chiusura esercizio                                           |
| >   | Rendiconto 118                                               |
| ×   | 🧧 Bilancio in corso di anno                                  |
|     | 🗡 🚾 Nucleo di controllo                                      |
|     | <ul> <li>Predisposizione oggetto capitolo</li> </ul>         |
|     | •                                                            |
|     | Predisposizione dati bilancio corso di anno                  |
|     | • Diasferimento dati corso di anno a SPAGOBI                 |

## Predisposizione oggetto capitoli

La funzione predispone l'oggetto dei capitoli del bilancio di gestione (entrate e spesa) da riportare nella stampa del bilancio gestionale in corso d'anno. L'oggetto del capitolo viene composto con quanto presente nel testo esteso. La funzione viene eseguita esclusivamente dal nucleo di controllo.

**Percorso**: Bilancio in corso di anno/Nucleo di controllo/Predisposizione oggetto capitolo

Cliccando sulla voce di menu Predisposizione oggetto capitolo si apre la seguente schermata:

Predisposizione oggetto per stampe bilancio in corso d'anno

| $\bigoplus$       |      |  |
|-------------------|------|--|
| Dati generali.    |      |  |
| Società           | ISTN |  |
| Anno in corso     | 2019 |  |
| Versione bilancio | 001  |  |

#### Campi da valorizzare

**Società:** indicare codice dell'Istituzione scolastica (obbligatorio) **Anno in corso:** indicare l'esercizio finanziario in corso (obbligatorio) **Versione bilancio**: indicare "001" (obbligatorio)

Cliccando sul tasto isi attiva l'esecuzione della funzione. I dati vengono individuati e caricati in una specifica tabella. Al termine dell'elaborazione, il sistema riepiloga i dati trattati indicando il totale delle descrizioni trattate.

| Predisposizione oggetto per     | stampe bilancio in corso d'anno |  |
|---------------------------------|---------------------------------|--|
| Predisposizione oggetto per sta | mpe bilancio in corso d'anno    |  |
| Caricato il testo esteso di     | 191 capitoli                    |  |

## Predisposizione note bilancio gestionale corso d'anno

La funzione predispone il testo delle note da riportare nel bilancio gestionale in corso d'anno per tutti i capitoli d'entrata e spesa.

**Percorso**: Bilancio in corso di anno/Predisposizione note bilancio corso di anno

Cliccando sulla voce di menu Predisposizione note bilancio corso di anno si apre la seguente schermata:

| $(\mathbf{F})$         |      |  |
|------------------------|------|--|
| Parametri di selezione |      |  |
| Società                | S112 |  |
| Anno in corso          | 2019 |  |
| Versione bilancio      | 001  |  |
| ✓ Entrate              |      |  |
| Vscite                 |      |  |

#### Campi da valorizzare

Società: indicare codice dell'Istituzione scolastica (obbligatorio)
 Anno in corso: indicare l'esercizio finanziario in corso (obbligatorio)
 Versione bilancio: indicare "001" (obbligatorio)
 Entrate:selezionare la voce per predisporre le note relative ai capitoli d'entrata

**Uscite**: selezionare la voce per predisporre le note relative ai capitoli di spesa

Cliccando sul tasto ii attiva l'esecuzione della funzione. I dati vengono individuati e caricati in una specifica tabella. Al termine dell'elaborazione, il sistema riepiloga i dati trattati indicando il totale delle Note per Tipologia(Entrate/Uscite) ed il totale degli inserimenti effettuati.

| Predisposizione note per stampe bilancio in corso d'anno |       |                     |  |  |  |  |
|----------------------------------------------------------|-------|---------------------|--|--|--|--|
| Predisposizione note per stampe                          | bilan | cio in corso d'anno |  |  |  |  |
| Capitoli di Entrata elaborati                            | :     | 83                  |  |  |  |  |
| Capitoli di Uscita elaborati                             | :     | 109                 |  |  |  |  |
| Totale note al capitolo inserite                         | e :   | 192                 |  |  |  |  |

# Predisposizione dati per stampe Bilancio Gestionale in corso d'anno

La funzione predispone i dati da riportare nelle stampe del gestionale per poi procedere al trasferimento degli stessi in SPAGOBi.

Percorso: Bilancio in corso di anno/ Predisposizione dati bilancio corso di anno

Cliccando sulla voce di menu Predisposizione dati bilancio corso di anno si apre la seguente schermata:

| Predisposizione dati p                                   | er stampe <mark>bilancio</mark> in corso d'anno |  |
|----------------------------------------------------------|-------------------------------------------------|--|
| ®                                                        |                                                 |  |
| Dati generali                                            |                                                 |  |
| Società                                                  | 5112                                            |  |
| Anno in corso                                            | 2019                                            |  |
| Versione bilancio                                        | 001                                             |  |
| Posizioni finanziarie da caricare<br>VEntrate<br>VUscite |                                                 |  |
| Simulazione                                              |                                                 |  |

#### Campi da valorizzare

Società: indicare codice dell'Istituzione scolastica (obbligatorio) Anno in corso: indicare l'esercizio finanziario in corso (obbligatorio) Versione bilancio: indicare "001" (obbligatorio)

**Entrate**:selezionare la voce per predisporre i dati relativi ai capitoli d'entrata **Uscite**: selezionare la voce per predisporre i dati relativi ai capitoli di spesa **Simulazione**: selezionare la voce se si desidera eseguire il programma ma non aggiornare il contenuto della tabella di arrivo. In altre parole viengono visualizzati i dati individuati ma non viene effettuato il salvataggio in tabella.

Al termine dell'elaborazione, se si è scelto:

- "simulazione" vengono visualizzati i dati predisposti, ma non aggiornata la tabella;
- in caso contrario viene aggiornata la tabella e visualizzato il seguente messaggio:

Predisposizione dati per stampe bilancio in corso d'anno

Predisposizione dati per stampe bilancio in corso d'anno

Elaborazione terminata con successo

# Trasferimento dati per stampe Bilancio Gestionale in corso d'anno a Spagobi

La funzione trasferisce i dati gestionali da riportare nelle stampe del bilancio gestionale in corso d'anno prodotte da SPAGOBI.

**Percorso**: Bilancio in corso di anno /Trasferimento dati corso di anno a SPAGOBI

Cliccando sulla voce di menu Trasferimento dati corso di anno a SPAGOBI si apre la seguente schermata:

| œ                            |        |  |
|------------------------------|--------|--|
| aramentri di selezione.      |        |  |
| Società                      | S112   |  |
| Anno in corso                | 2019   |  |
| Versione bilancio            | 001    |  |
| Tempo di attesa              | 10     |  |
| Numero record per blocco     | 10.000 |  |
| Fabelle da scaricare         |        |  |
| 🗹 Tabella anagrafica entrate |        |  |
| 🗹 Tabella anagrafica uscite  |        |  |
| 🗹 Tabella misure bilancio    |        |  |
| 🗹 Tabella misure entrata     |        |  |
| 🗹 Tabella misure spesa       |        |  |
| ✓ Tabella profilo ente       |        |  |

#### Campi da valorizzare

**Società:** indicare codice dell'Agenzia (obbligatorio) **Anno in corso:** indicare l'esercizio finanziario in corso (obbligatorio) **Versione bilancio**: indicare "001" (obbligatorio).

Di default sono già selezionate le tabelle da trasferire; la funzione trasferisce contemporaneamente tutte le tabelle per garantire la congruità dei dati.

Cliccando sul tasto si attiva l'esecuzione della funzione. Al termine dell'elaborazione, il sistema riepiloga i dati trattati e l'indicazione se il trasferimento è andato a buon fine.

| Bilancio in corso anno - Trasferimento dati a SPAGOBI |     |       |            |     |              |  |  |  |  |
|-------------------------------------------------------|-----|-------|------------|-----|--------------|--|--|--|--|
|                                                       |     |       |            |     |              |  |  |  |  |
| Bilancio in corso anno - T                            | ras | sferi | mento dati | a   | SPAGOBI      |  |  |  |  |
| ***** AT                                              | TEI | NZION | E !!! **** | * * |              |  |  |  |  |
| Recupero della DESCRIZIONE                            | CI  | APITO | LO non riu | sc  | ita per:     |  |  |  |  |
| S112 - 2019 - 106                                     |     |       |            |     |              |  |  |  |  |
| Tabella anagrafica entrate                            |     | Dati  | trasmessi  |     | orrettamente |  |  |  |  |
| Tabella anagrafica uscite                             | :   | Dati  | trasmessi  |     | orrettamente |  |  |  |  |
| Tabella misure bilancio                               |     | Dati  | trasmessi  | . 0 | orrettamente |  |  |  |  |
| Tabella misure entrata                                | :   | Dati  | trasmessi  |     | orrettamente |  |  |  |  |
| Tabella misure spesa                                  | :   | Dati  | trasmessi  |     | orrettamente |  |  |  |  |
| Tabella profilo ente                                  | :   | Dati  | trasmessi  | . 0 | orrettamente |  |  |  |  |
| Totale capitoli elaborati                             | :   |       | 192        |     |              |  |  |  |  |
| Entrate                                               | :   |       | 83         |     |              |  |  |  |  |
| Uscite                                                | :   | 1     | 109        |     |              |  |  |  |  |
| Tabella anagrafica entrate                            | :   |       | 83         |     |              |  |  |  |  |
| Tabella anagrafica uscite                             | :   |       | 109        |     |              |  |  |  |  |
| Tabella misure bilancio                               | :   |       | 2          |     |              |  |  |  |  |
| Tabella misure entrata                                | :   |       | 83         |     |              |  |  |  |  |
| Tabella misure spesa                                  | :   |       | 109        |     |              |  |  |  |  |
| Tabella profilo ente                                  | :   |       | 1          |     |              |  |  |  |  |
|                                                       |     |       |            |     |              |  |  |  |  |

#### <u>STAMPE</u>

Per visualizzare e stampare i prospetti del bilancio gestionale in corso d'anno oltre a possedere un personal computer con cui accedere a Internet bisogna avere installato sul proprio pc Acrobat Reader(gratuito e scaricabile dal sito <u>www.adobe.it</u>). La visualizzazione migliore dei prospetti si ha utilizzando il browser Google Chrome.

Di seguito l'elenco delle stampe del bilancio gestionale in coso d'anno d'interesse delle Agenzie:

| BILANCIO IN CORSO D'ANNO | GESTIONALE – BILANCIO PER CAPITOLI DI ENTRATA |
|--------------------------|-----------------------------------------------|
|                          | GESTIONALE – BILANCIO PER CAPITOLI DI SPESA   |

L'ambiente per visualizzare e stampare i prospetti è SPAGOBI. Si accede all'ambiente SPAGOBI dal link **https://sba.infotn.it/** indicando codice utente e password.

| spago <mark>bi</mark> |          |
|-----------------------|----------|
| ne Utente:            |          |
| sword:                | <u>(</u> |
| Login 🔶               |          |
| Login +               |          |

Premendo il tasto Login → si apre la pagina dove cliccando sull'icona è possibile visualizzare le voci di menu relative alle stampe dei bilanci. Per il bilancio gestionale in corso d'anno selezionare la voce "Bilancio Aggiornato".

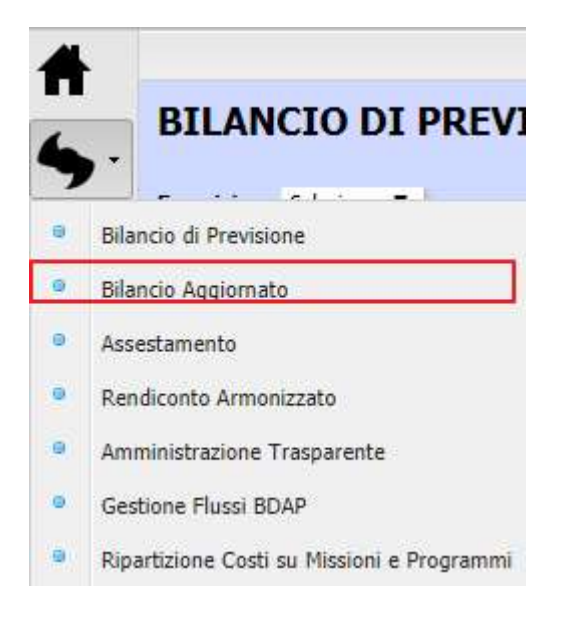

Si aprirà la seguente pagina

| 4          |            |             |                                    |                                                 |
|------------|------------|-------------|------------------------------------|-------------------------------------------------|
| <u>.</u> . | BILAN      | ICIO AGGI   | ORNATO                             |                                                 |
| 7          | Esercizio: | Seleziona 🔻 | Versione: 7                        |                                                 |
| ¥0.        | Stampa:    |             |                                    |                                                 |
| ᆚ.         | Formato:   | HTML V      | 🧹 Escludi righe con importi a zero | Escludi previsioni di cassa esercizi precedenti |
| -          |            |             |                                    |                                                 |

Campi da valorizzare

Esercizio: selezionare l'anno a cui si riferiscono i dati (obbligatorio)
Versione: selezionare la versione dei dati da stampare
Stampa: selezionare dall'elenco la stampa che si vuole visualizzare
Formato: selezionare il formato della stampa
Escludi righe con importi a zero: selezionare se nelle stampe non devono comparire le righe con tutti gli importi a zero.

Eseguire la stampa mediante il tasto

| BILANCIO AGGIORNATO |                                                 |                                                                                       |   |  |  |
|---------------------|-------------------------------------------------|---------------------------------------------------------------------------------------|---|--|--|
| Esercizio:          | 2018 🔻                                          | Versione: AG03 BILANCIO PREVISIONE V                                                  |   |  |  |
| Stampa:             | GESTIONALE - BILANCIO PER CAPITOLI DI ENTRATA 🔻 |                                                                                       |   |  |  |
| Formato:            | PDF V                                           | 🗸 Escludi righe con importi a zero 🛛 🗸 Escludi previsioni di cassa esercizi precedent | ī |  |  |
|                     |                                                 |                                                                                       | I |  |  |
|                     |                                                 |                                                                                       | l |  |  |
|                     |                                                 |                                                                                       |   |  |  |
|                     |                                                 |                                                                                       |   |  |  |
|                     |                                                 |                                                                                       |   |  |  |
|                     |                                                 |                                                                                       |   |  |  |
|                     | TITOLO<br>TIPOLOGIA<br>CATEGORIA<br>CAPITOLO/   | DENOMINAZIONE                                                                         |   |  |  |
|                     | 100                                             | AVANZO DI CONSUNTIVO ESERCIZIO PRECEDENTE                                             | - |  |  |
|                     | 100/001                                         | AVANZO DI CONSUNTIVO DELL'ESERCIZIO PRECEDENTE - QUOTA LIBERA                         |   |  |  |
|                     | 100/002                                         | AVANZO DI CONSUNTIVO DELL'ESERCIZIO PRECEDENTE - QUOTA<br>VINCOLATA                   |   |  |  |
|                     | 200                                             | FONDO DI CASSA ALL'INIZIO DELL'ESERCIZIO                                              |   |  |  |
|                     | 300                                             | FONDO PLURIENNALE VINCOLATO                                                           |   |  |  |
|                     | 300/001                                         | FONDO PLURIENNALE VINCOLATO PER SPESE CORRENTI                                        |   |  |  |
|                     | 300/002                                         | FONDO PLURIENNALE VINCOLATO PER SPESE IN CONTO CAPITALE                               |   |  |  |

Visualizzato il prospetto è possibile mediante i seguenti tasti rispettivamente ruotare la stampa, scaricare e salvare il file relativo alla stampa e stampare.

I pulsanti permettono rispettivamente di visualizzare a schermo intero, aumentare o diminuire la visualizzazione della stampa.

Il pulsante che si trova in basso a sinistra sulla barra degli strumenti ci permette di uscire e chiudere correttamente l'applicazione.

## **GESTIONE PASSWORD IN SPAGOBI**

Automaticamente al primo accesso o successivamente cliccando sulla voce cambio password in basso a sinistra è possibile modificare la password.

| issword: |         |
|----------|---------|
|          |         |
|          | Login - |
|          | Login   |
|          |         |
|          |         |
|          |         |

Si apre la seguente pagina dove è possibile digitare e confermare la nuova password.

| spagobi                    |
|----------------------------|
| Change your password here. |
| Username :                 |
|                            |
| Old Password:              |
|                            |
| New Password:              |
|                            |
| Retype New Password:       |
|                            |
| Confirm M. Concol M.       |
| Confirm V Cancel X         |